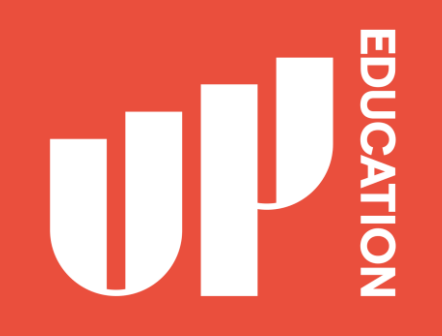

# How to Set Up Microsoft Teams

- <u>Computer or Laptop</u>
- Mobile Devices (iPhone and Android)

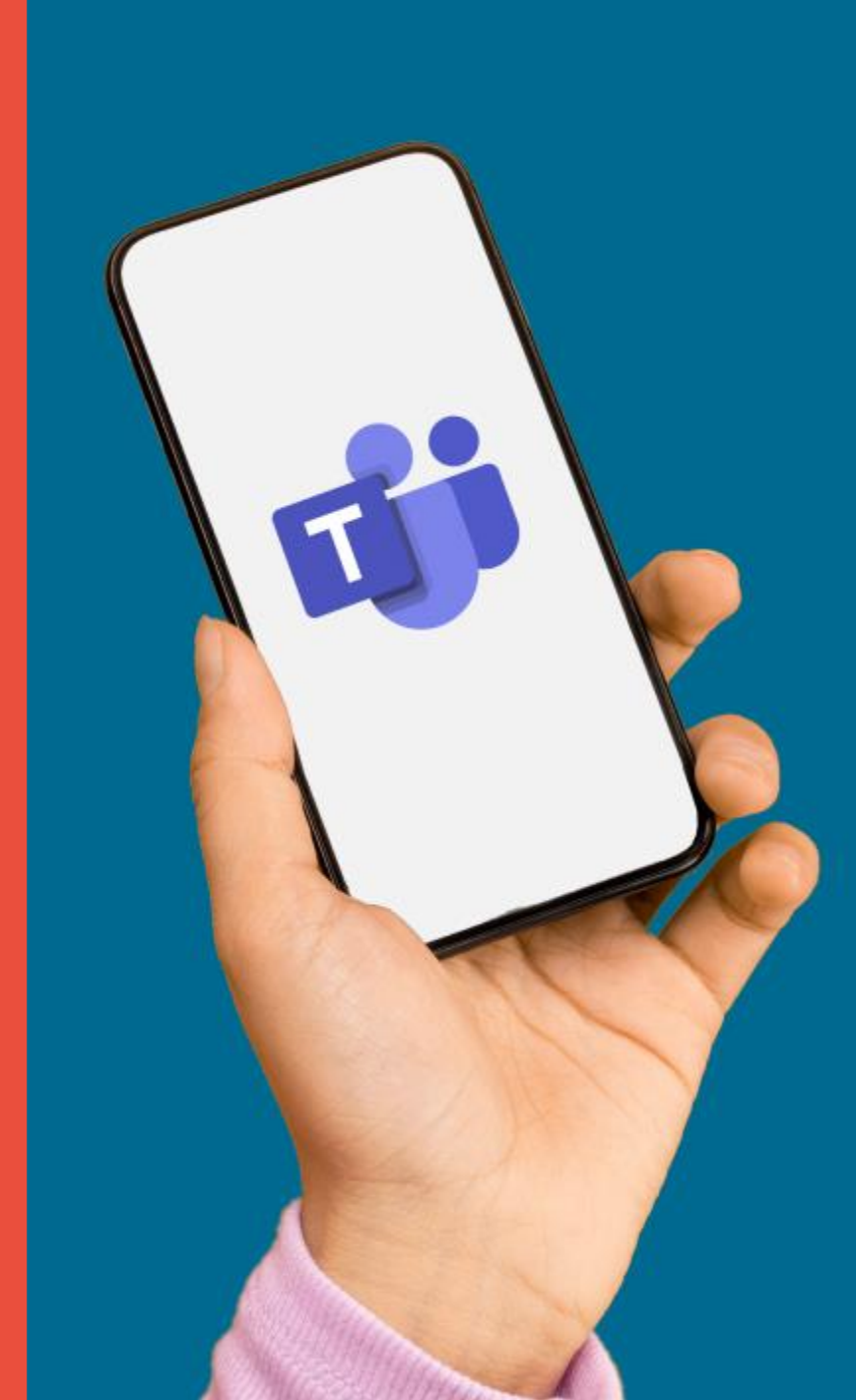

#### WHY DO I NEED TO USE MICROSOFT TEAMS?

#### **Online class sessions**

Microsoft Teams is the software your teachers will use to communicate with you. It is also the app that is used to run Live Lessons.

This will also help you see the faces of your class friends and get to know them.

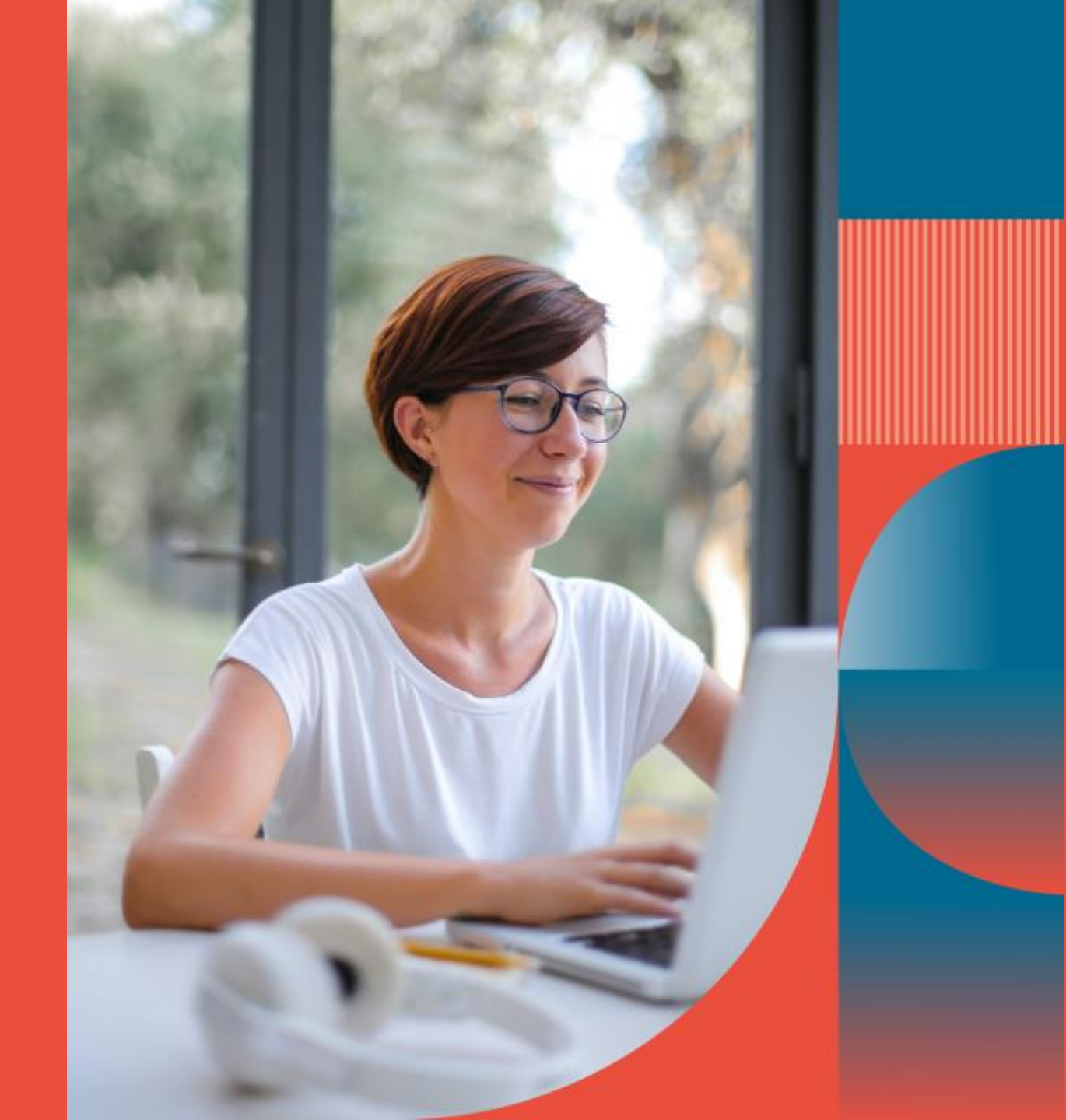

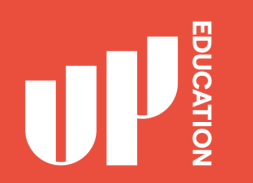

## WHAT YOU WILL NEED

You will need your school username and password.

Example:

Username: 270\*\*\*\*\*@upstudent.org

Password: \*\*\*\*\*\*\*

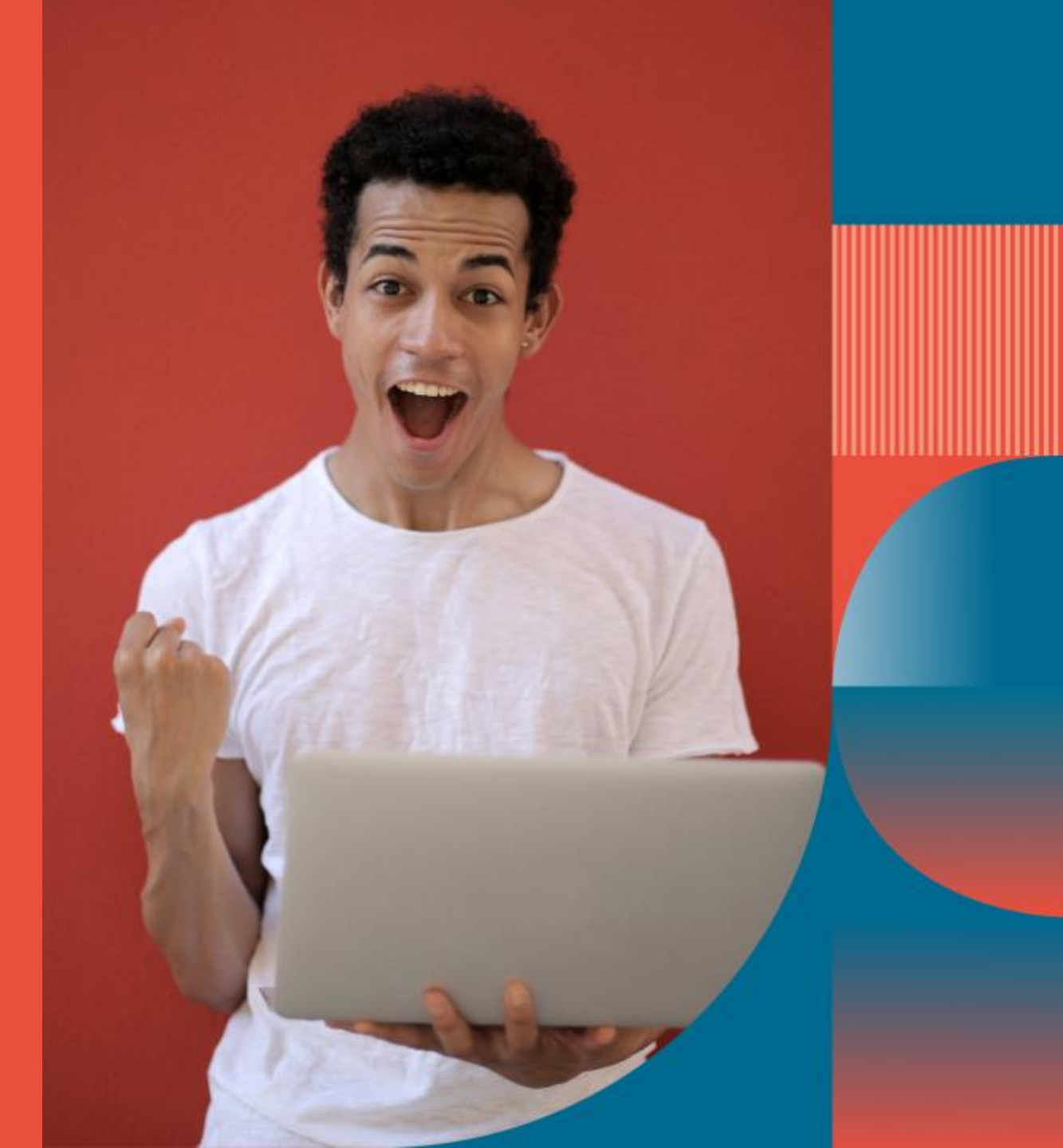

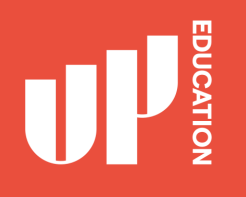

# WHAT YOU WILL NEED

#### Laptop

Phone or iPad You can download these the software on all your personal devices

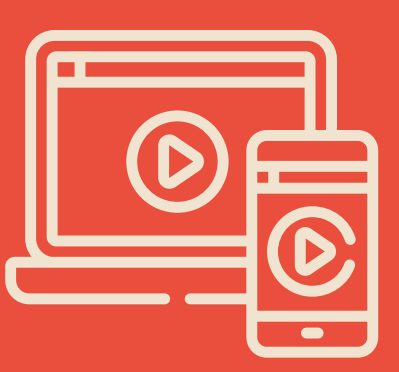

#### **Google Chrome**

You will need Google Chrome to access the website

#### **Internet Connection**

All your devices must be connected to the internet or unlimited Wi-Fi access

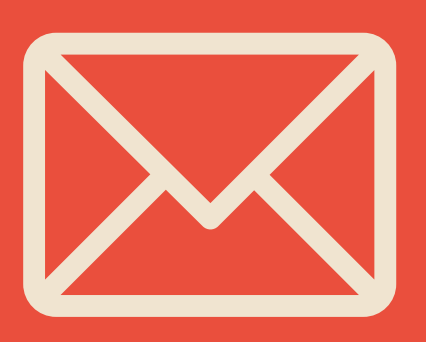

#### **School Emails**

You need to have your school email open to access the link

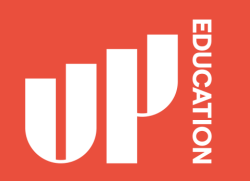

# HOW TO INSTALL MICROSOFT TEAMS

Home computer or Laptop

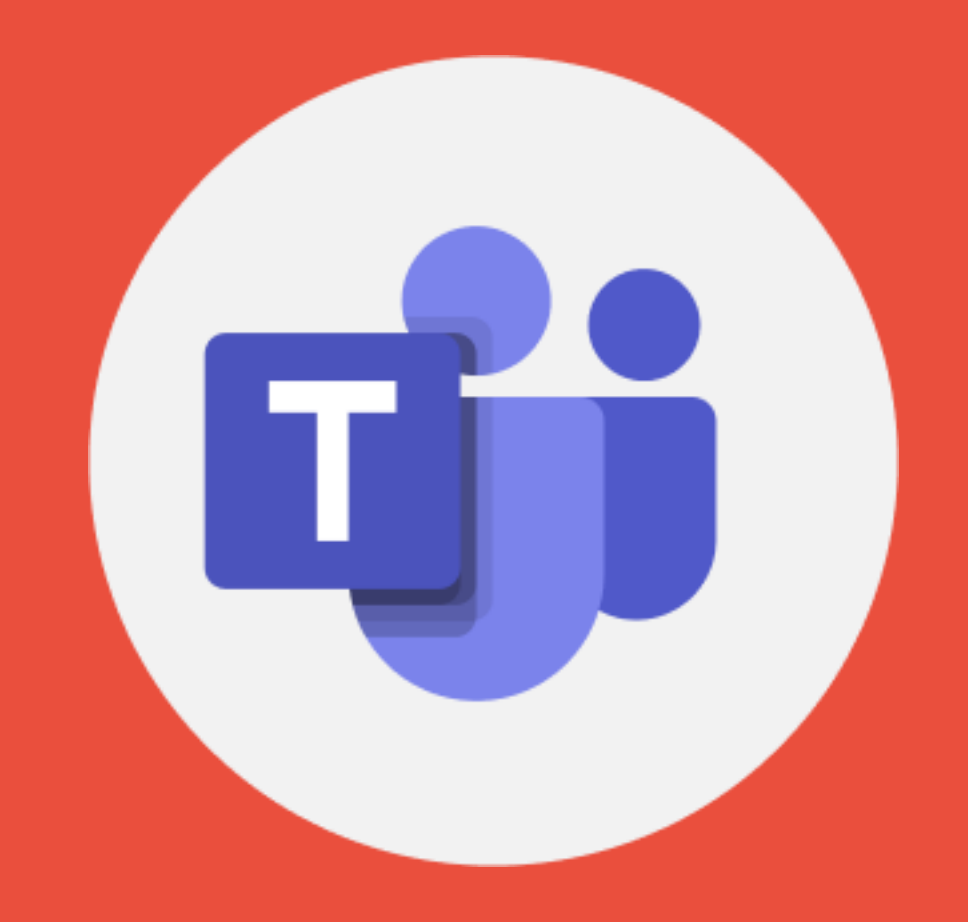

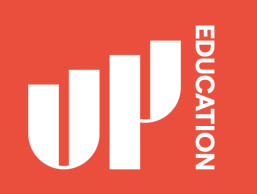

### **STEP 1**

Open <u>Google Chrome</u> and type in: <u>https://teams.microsoft.com/downloads</u>

**2** Click on: Switch to New Zealand – English

**3** Click on "Download for Desktop"

| eams on ar                                                                         |                                                                                         |                                                                                                    | ×                                                                 |
|------------------------------------------------------------------------------------|-----------------------------------------------------------------------------------------|----------------------------------------------------------------------------------------------------|-------------------------------------------------------------------|
| nnect on Teams anywhere with Wi<br>vices, or bring remote participants<br>h Teams. | You are currently viewing our w<br>English<br>Would you like to switch to New Zealand - | vebsite for: United States -<br>English?                                                                                                    |                                                                   |
|                                                                                    | Switch to: New Zealand - English                                                        | Stay in: United States - English                                                                                                    | 1                                                                 |
|                                                                                    |                                                                                         | and a second second sec                                                                                                    |                                                                   |
| Download                                                                           | d Microsoft                                                                             | Tarrit<br>Concel<br>Concel<br>Concel<br>Concel<br>Concel<br>Concel                                                                                                    | Search                                                            |
| Teams<br>Connect and collaborate with                                              | anyone from anywhere on Teams.                                                          | 10:10 % 4 8<br>Chat<br>Search<br>Search<br>S | New Bike Designs  What is your first reaction  155  155  255  255 |
| Download for desktop                                                               | 3                                                                                       | Kasper, Hi mon, what is for anner?     Amelie Whittle     Sounds good. Thanks!     Lala Zakis     Can you confirm the place we are                                                                                                    | e                                                                 |
| Source of Hobie                                                                    |                                                                                         | Elliot Ellis Vesterday Do you have that tracking number  Tobias Wolfe Vesterday I'll send it to you later an toniaht                                                                                                    | Somewhat positive Neutral Somewhat negative                       |

Very negative Total Respondents

David Mariano Should be right around the corner

3/31/2020

Vanessa Ellis

# **STEP 2**

Enter your school email address.

student id@upstudent.org example: **2700\*\*\*\*\*@upstudent.org** 

Then click "Send Now"

Once you click "send now", you will then be sent a link to your school email. Check your school email inbox for the "download" link

#### Get the Teams mobile app

Ś

Enter your email address and we'll send a download link.

2700869712@upstudent.org

Send now

How your email address is used. ①

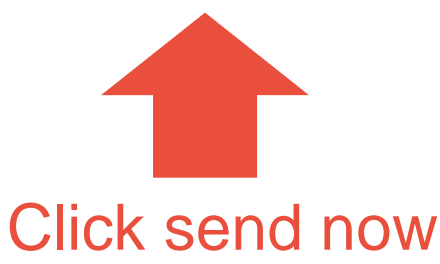

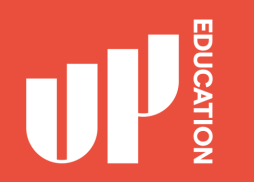

### **STEP 3**

When you click "send now" you will get a message like this

Now go to your school emails and find the link to download and you are good to go.

#### SEND NOW

Thanks! Your message has been sent, please check your email shortly.

How your email address is used. ①

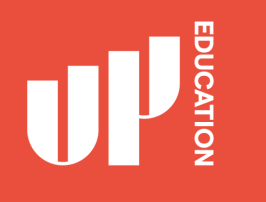

# **PROBLEMS WITH TEAMS?**

# It does not work on my device, what do I do?

If your device is not supported, please login to office.com and use the online version.

Download Teams from the store and then sign in with your student email address and password.

You can also play this 3-minute video as an introduction to the app

#### https://youtu.be/jugBQqE\_2sM

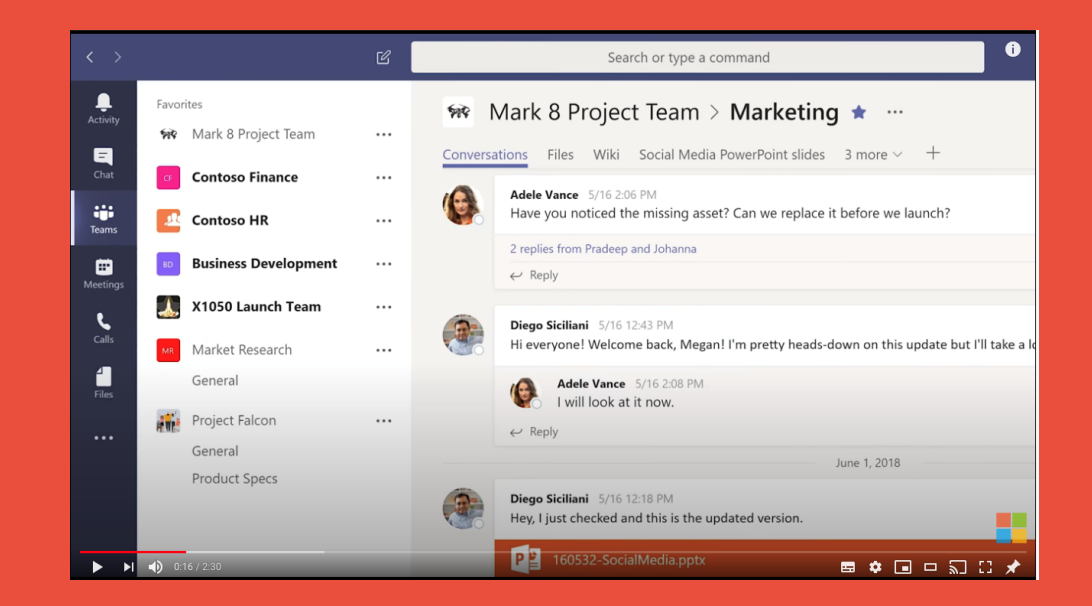

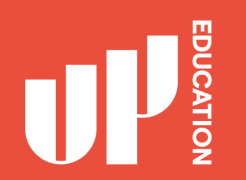

# HOW TO INSTALL MICROSOFT TEAMS

**Mobile Devices** 

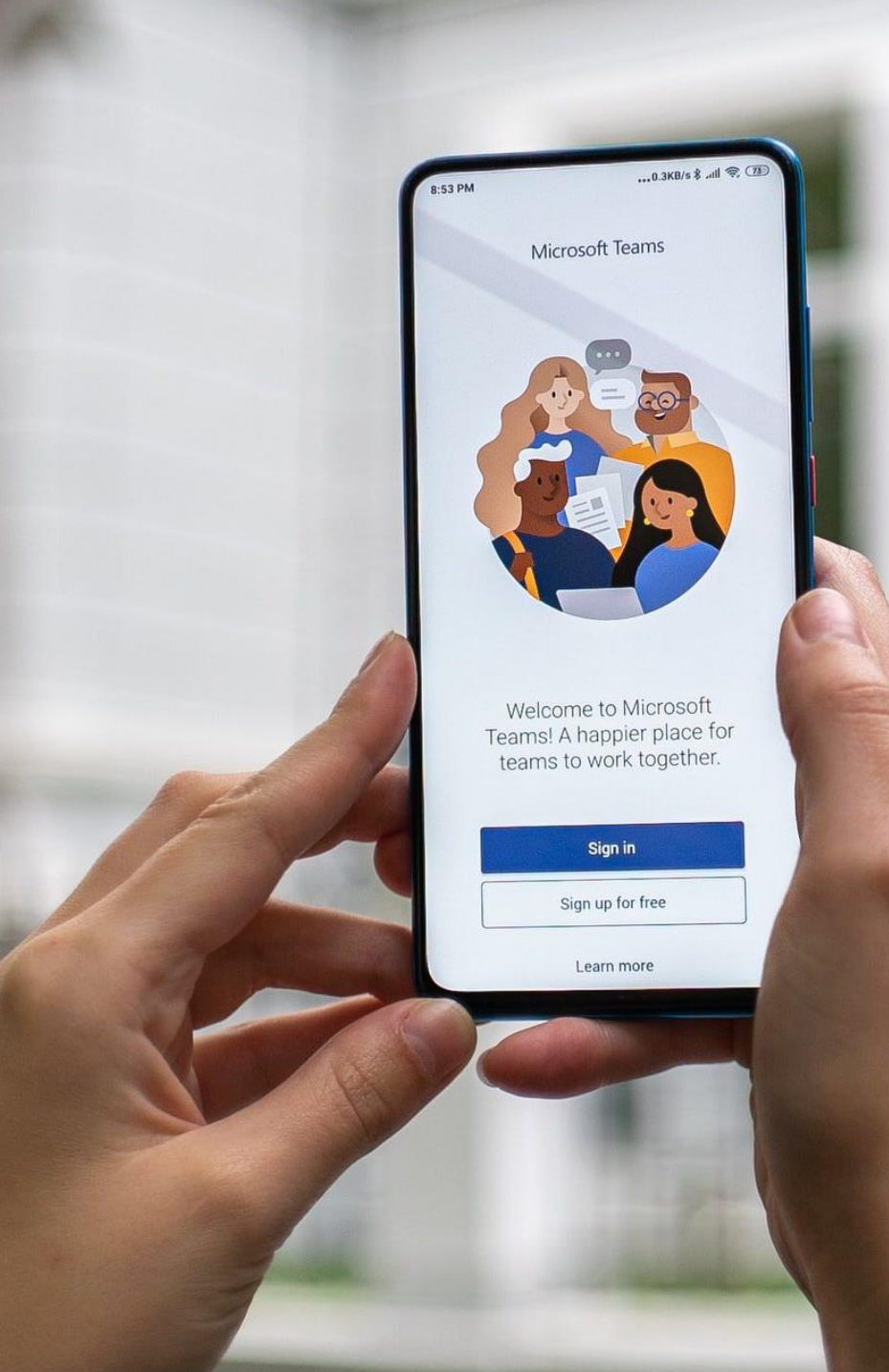

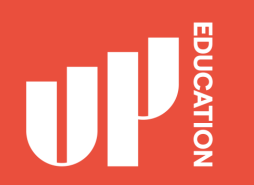

### WHAT YOU WILL NEED

You will need your school username and password.

Example:

Username: 270\*\*\*\*\*\*@upstudent.org

Password: \*\*\*\*\*\*\*

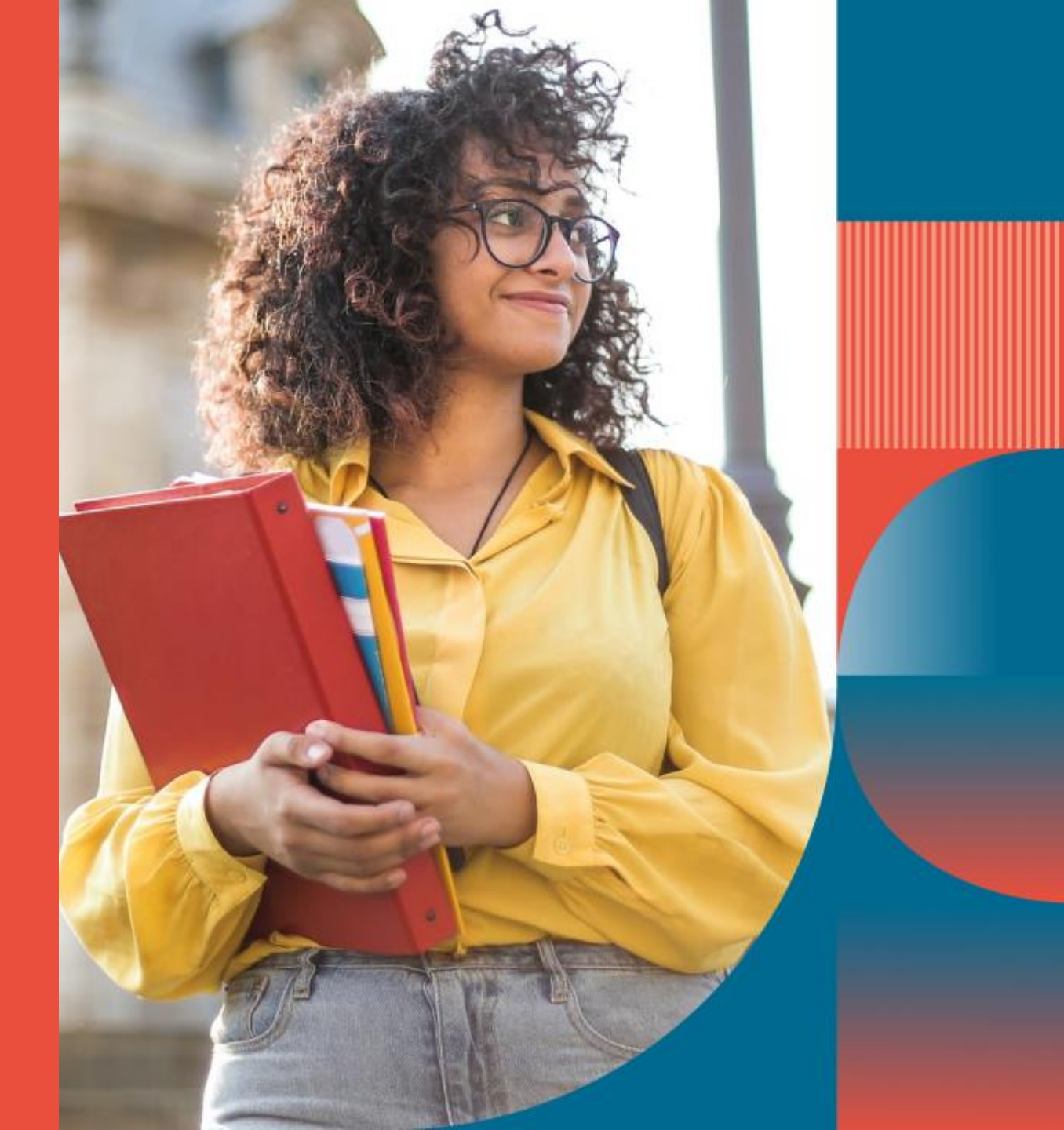

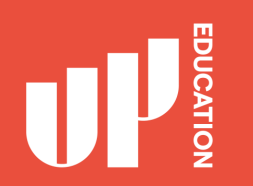

1. Tap the App Store icon or the Google play icon depending on the type of mobile device you have.

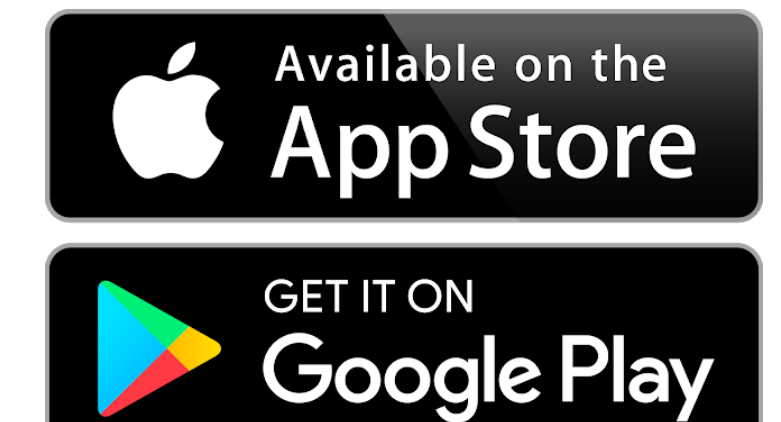

2. Alternatively, you can type this link into your mobile device and it will take you to the store that is applicable to your mobile device

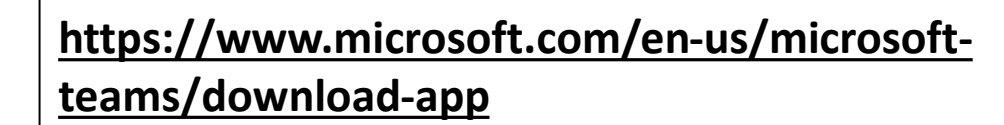

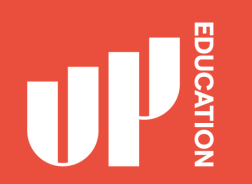

# 3. In the search button, type in **Microsoft Teams**

4. Press **"Get"** to download Microsoft Teams

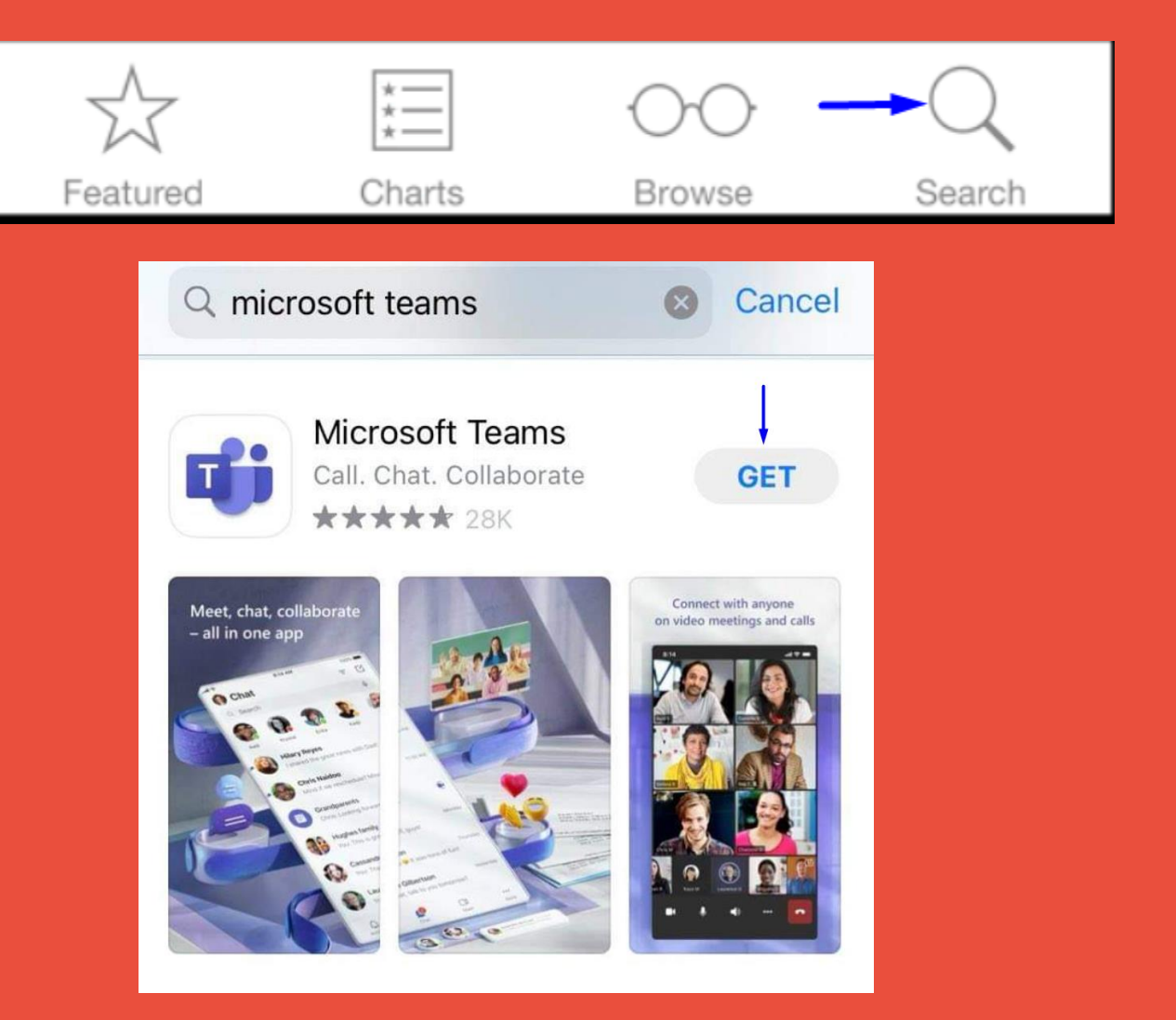

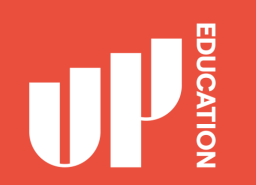

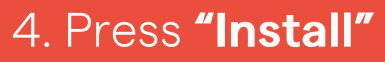

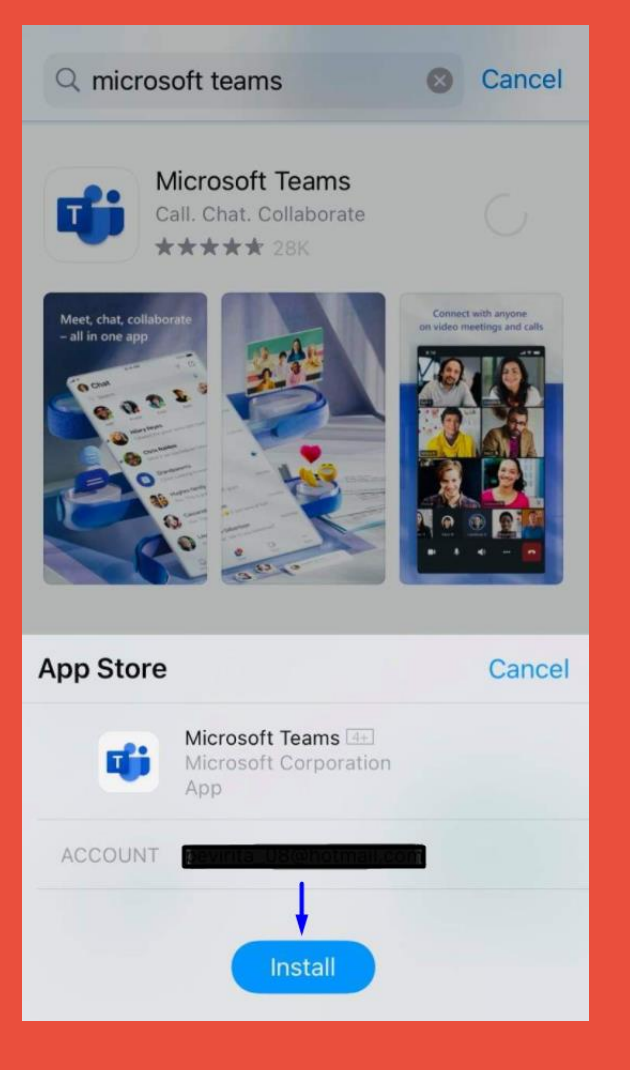

5. Once fully downloaded, an option to Open the app appears on both iPhone and Android.

6. Tap Open or tap the Teams Icon to start Teams for the first time Microsoft Teams Hub for teamwork \*\*\*\*\* 348K

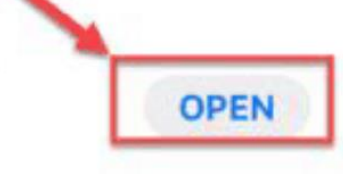

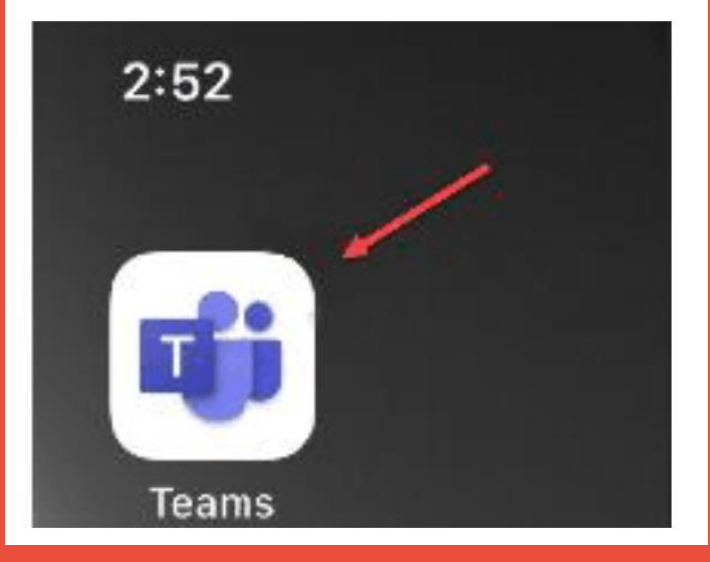

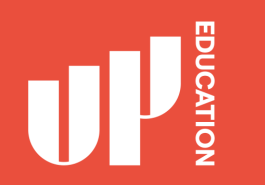

The first time you launch Teams, you will be asked to sign in.

 Sign in using your school email address

Your student ID number@upstudent.org Example: 2700\*\*\*\*\*@upstudent.org

2. Click the "Sign in"

< **Microsoft Teams** Get started with your work, school or personal Microsoft account 2700XXXXX@upstudent.org Sign in

Get help with signing in

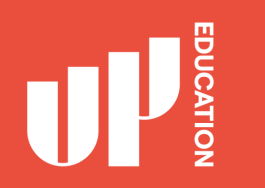

You are now logged in and set up with Microsoft Teams on your mobile device. Great work!

The Toolbar will show you the icons you will need to use often:

- Activity
- Chat
- Teams
- Assignments
- Calendar

If you are an offshore student studying online, you must have your cameras on during online live class lessons, (Camera top right) and you must have your audio on for the roll call.

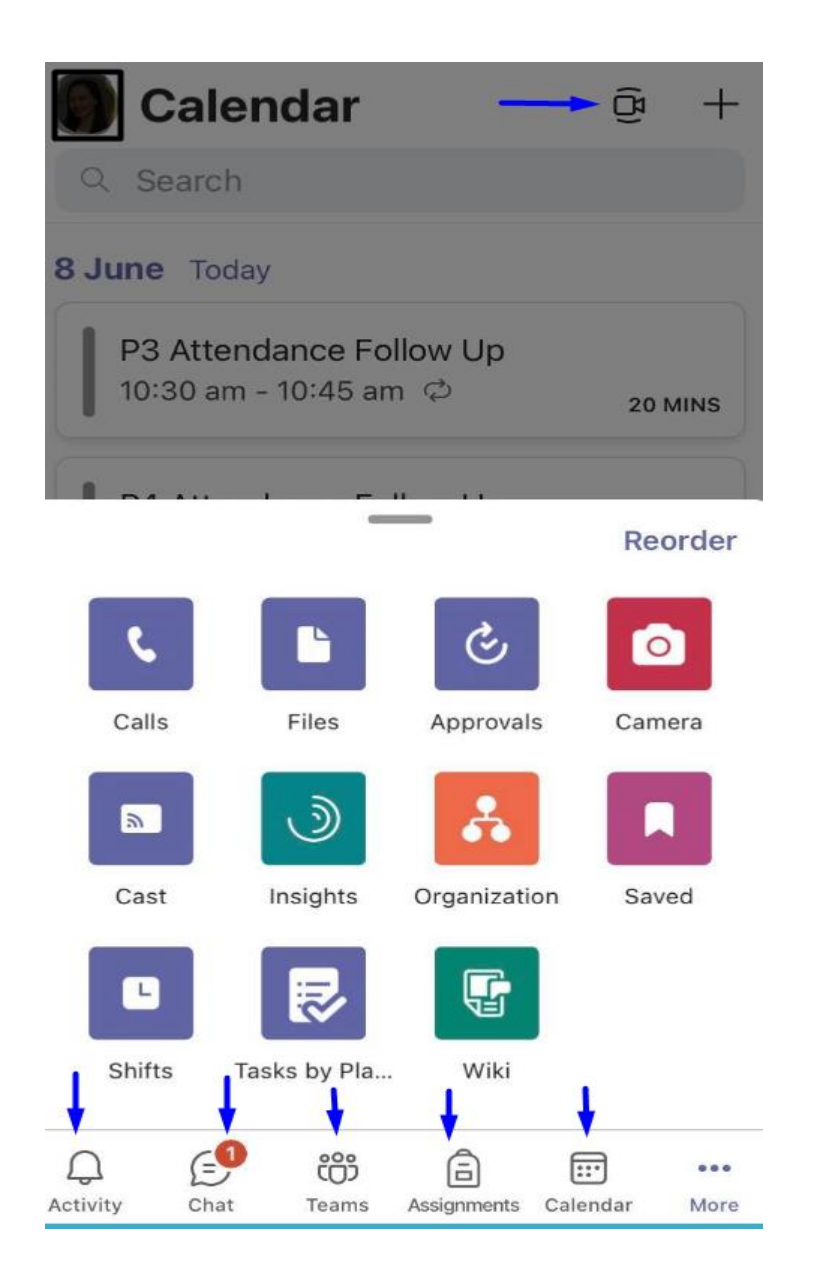

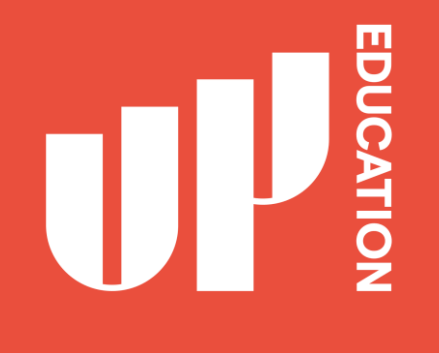

# **How to Find your way around Teams**

- Teams
- Channels
- Tabs
- Chat

Click <u>here</u> to watch a 20-minute video that gives a comprehensive overview.

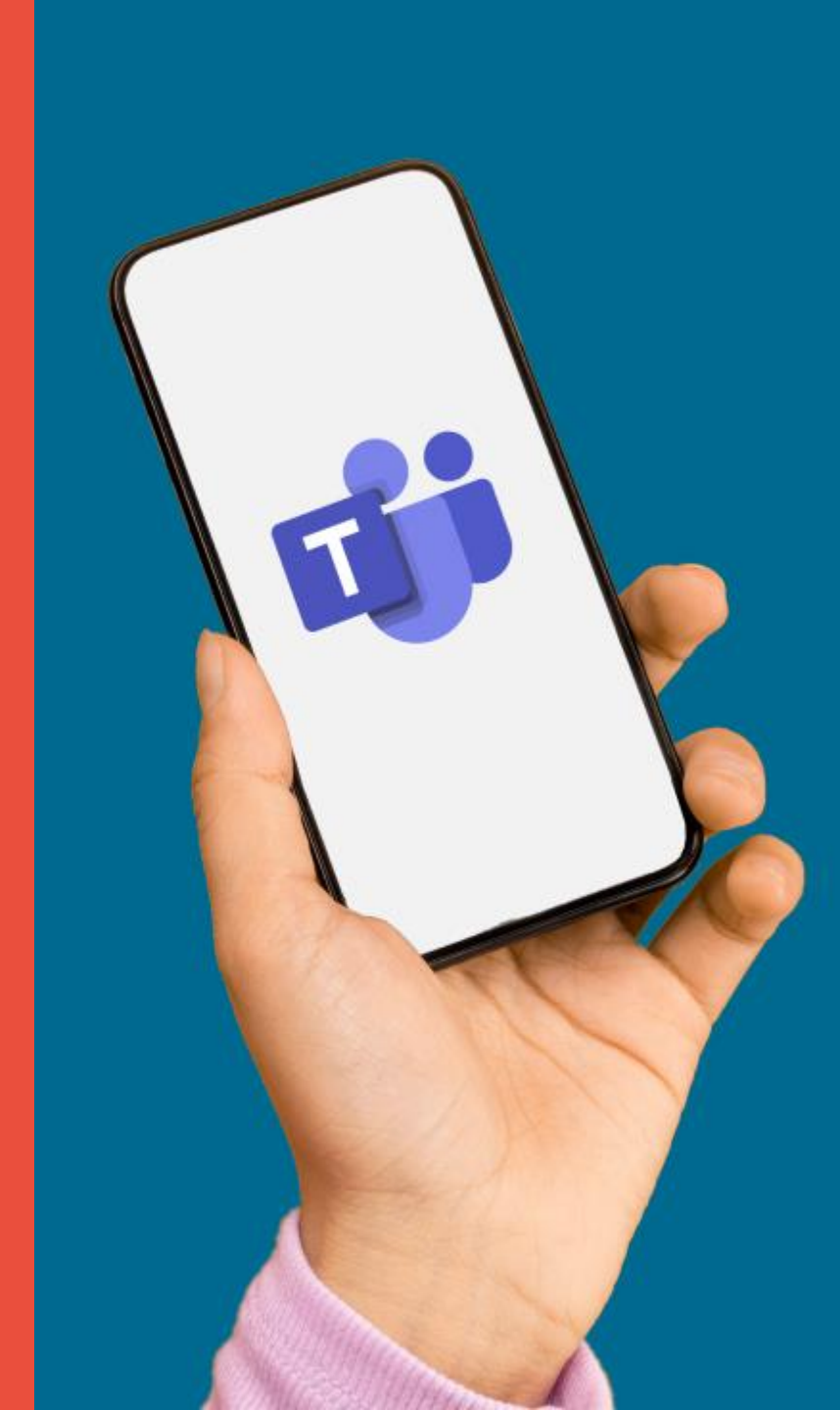

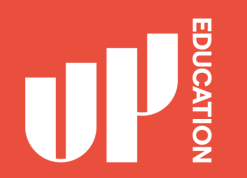

# **IF YOU NEED HELP**

https://itsupport.up.education/

Student IT support

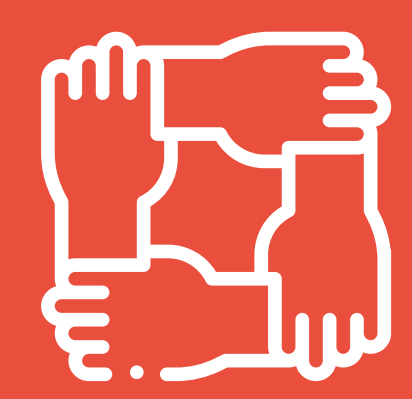

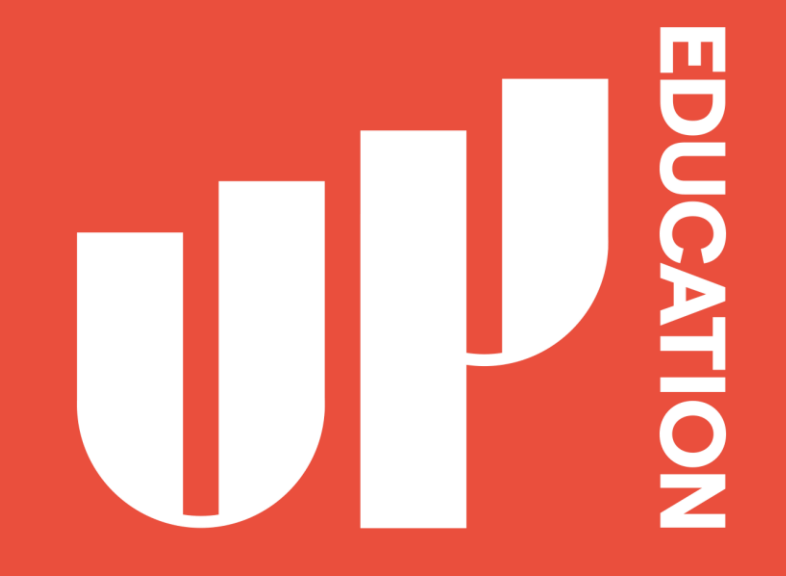

Amplify your potential